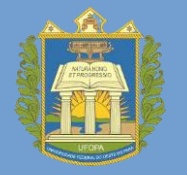

Universidade Federal do Oeste do Pará Pró-reitoria de Gestão Estudantil

## MANUAL DE SOLICITAÇÃO DE AUXÍLIO

• Inscrições de 25 de Abril a 05 de maio de 2023

Público Alvo: estudantes ingressantes via
 Processo Seletivo Especial Indígena e Quilombola

Para efetuar a solicitação do auxílio, Inserção Acadêmica PSE, acompanhe os seguintes passos:

| <li>b) faça o seu log</li>                                                                     | in:                                                                                                 |                                                                                     |                                                                                 |                                                                                                    |                                           | A+ A-                                                             | Ajuda?                       | Tempo de Sessão: 01:30 SAIR |
|------------------------------------------------------------------------------------------------|----------------------------------------------------------------------------------------------------|-------------------------------------------------------------------------------------|---------------------------------------------------------------------------------|----------------------------------------------------------------------------------------------------|-------------------------------------------|-------------------------------------------------------------------|------------------------------|-----------------------------|
| - SIGAA - Sistema Integrado de (                                                               | Gestão de Atividades Acadêmicas                                                                     |                                                                                     |                                                                                 | nestre atual: 2022.1                                                                                                    | 🮯 Módulos                                 | 🍏 Cx.                                                             | Postal (99+)                 | 🍃 Abrir Chamado             |
|                                                                                                |                                                                                                    |                                                                                     |                                                                                 |                                                                                                    | Canal Menu Discente                       | 👷 Alte                                                            | erar senha                   |                             |
| O sistema diferencia letras n                                                                  | ATENÇA<br>naiúsculas de minúsculas APENAS na senha,                                                 | O!<br>portanto ela deve ser digitada da mesma m                                     | aneira que no cadastro.                                                         | Bolsas [ E                                                                                                    | stágio <i> ව</i> Relaçõe                  | s Internaciona                                                    | is 🖓 Outros                  |                             |
| SIGAA<br>(Acadêmico)                                                                           | SIPAC<br>(Administrativo)                                                                           | SIGRH<br>(Recursos Humanos)                                                         | SIGED<br>(Gestão Eletrônica de Documentos)                                      | Aderir ao Cadastro Único<br>Declaração de Bolsista                                                                                                    |                                           |                                                                   | FA                           |                             |
| SIGEleição<br>role de Processos Eleitorais)                                                    | SIGEventos<br>(Gestão de Eventos)                                                                   | SIGAdmin<br>(Administração e Comunicação)                                           |                                                                                 |                                                                                                    |                                           |                                                                   | sagens 🗾                     |                             |
|                                                                                                | Perdeu o e-mail de confirmação de cadas<br>Esqueceu o login? Clique a<br>Esqueceu a senha? Clique a | ro? Clique aqui para recuperá-lo.<br>ui para recuperá-lo.<br>iqui para recuperá-la. |                                                                                 | Oportunidade                                                                                                    | es de Bolsa                               |                                                                   | Atualizar Foto               | e Perfil                    |
|                                                                                                | Entrar no Sistema                                                                                   | Insira o s                                                                          | seu login                                                                       | Acompanhar<br>Minhas Bolsa                                                                                                    | Meus Registros de la<br>as na Instituição | nteresse                                                          | Meus Dados P                 | essoais                     |
|                                                                                                | Senha: Entrar                                                                                       | Insira a :                                                                          | sua senha                                                                       | Solicitação de Bolsas                                                                                                    |                                           |                                                                   | Solicitação de Bolsa Auxílio |                             |
| Professor ou Funcionário,<br>aso ainda não possua cadastro no SIGAA,<br>clique no link abaixo. | Aluno<br>caso ainda não possua c<br>clique no link                                                  | dastro no SIGAA, caso<br>abaixo.                                                    | Familiares,<br>p ainda não possuam cadastro no SIGAA,<br>clique no link abaixo. | << Parar >>       Aluno de c       Solicitar Desbloquei         Aluno de c       pontualida       Acompanhar Solicita         LTERNATIVAS       Acompanhar Solicita       Acompanhar Solicita |                                           | sbloqueio de Acesso ao RU<br>ar Solicitação de Bolsa Auxílio      |                              |                             |
| Cadastre-se                                                                                    | Cadastre                                                                                            | -se                                                                                 | Cadastre-se                                                                     |                                                                                                    |                                           | Acompanhar Solicitação de Desbloqueio de<br>Renovar Bolsa Auxilio |                              |                             |

## Passo 3:

a) Clique nos campos destacados na figura abaixo para prosseguir com a solicitação do auxílio Inserção Acadêmica PSE.

| UFOPA - SIGAA - Sistema Integ            | rado de Gestão de Atividades                                           | Acadêmicas                                               |                     | A+ A-                 | Ajuda? 7     | empo de Sessilio: 01:30 SAI |
|------------------------------------------|------------------------------------------------------------------------|----------------------------------------------------------|---------------------|-----------------------|--------------|-----------------------------|
| Aluno de C. d. Graduação Alterar vinculo |                                                                        | Semestre atua 2022.                                      | Módulos             | Cx. 1                 | Postal (19+) | 🏷 Abrir Chamado             |
| INSTITUTO DE SAUDE COLETIVA (11.01.45)   |                                                                        |                                                          | -C Menu Disce       | ente 🔗 Alter          | rar senha    |                             |
| Portal do Discente > Solicitação de I    | Bolsa Auxilio                                                          |                                                          |                     |                       |              |                             |
|                                          | POF                                                                    | R FAVOR, LEIA AS INSTRUÇÕES A                            | BAIXO               |                       |              |                             |
|                                          |                                                                        | PERÍODOS DE INSCRIÇÃO                                    | Di                  |                       |              |                             |
| Tipo da Bolsa                            | Início                                                                 | Fim Hora                                                 | a término           | Município             | Discentes    | permitidos                  |
| NSERÇÃO ACADEMICA PSR                    | 19/08/2019                                                             | 25/08/2019                                               | 23:59               | Santarém              | Discentes    | novatos                     |
| Dados da Solicitação                     |                                                                        |                                                          |                     |                       |              |                             |
| Ano e Perio                              | odo da Solicitação: * 2022.1<br>Bolsa Desejada: * INSERÇ<br>Eu 1 e com | ÃO ACADEMICA PSE<br>preendi as instruções e prazos infor | mados acima.        |                       |              |                             |
|                                          |                                                                        | Cancelar Continuar >>>                                   |                     |                       |              |                             |
|                                          |                                                                        | Portal do Discente                                       |                     |                       |              |                             |
| SIGAA   Ce                               | entro de Tecnologia da Informação e                                    | Comunicação - (00) 0000-0000   Copyri                    | ght © 2006-2019 - L | JFRN - rodrigues-HP - | v3.42.12     |                             |

Passo 4: Nesse passo, você poderá acessar o questionário socioeconômico, e deverá informar nos campos obrigatórios (marcados com estrela), a saber:

a) o turno que desenvolve atividades acadêmicas;

b) o meio de transporte utilizado para deslocamento até o Campus o qual possui vinculo;

c) o Custo com o transporte para deslocamento até o Campus o qual possui vinculo;

d) uma justificativa de requerimento do auxílio.

| ie C. d. Graduação Alterar vinculo                       | Semestre atual: 20                                                                                                    | Módulos                                                                            | Cx. Postal (99+)                         | brir Chamado                              |
|----------------------------------------------------------|----------------------------------------------------------------------------------------------------|------------------------------------------------------------------------------------|------------------------------------------|-------------------------------------------|
| UTO DE SAÚDE COLETIVA (11.01.45)                         | 20                                                                                                    | Menu Discente                                                                      | Alterar senha                            |                                           |
| RTAL DO DISCENTE > SOLICITAÇÃO DE BO                     | ILSA AUXILIO                                                                                                    |                                                                                    |                                          |                                           |
| * <u></u>                                                |                                                                                                    |                                                                                    |                                          |                                           |
|                                                          | Solicitação de Bolsa Au                                                                                                    | XÍLIO                                                                              |                                          |                                           |
| DADOS DO DISCENTE                                        |                                                                                                    |                                                                                    |                                          |                                           |
|                                                          | Matrícula:                                                                                                    |                                                                                    |                                          |                                           |
|                                                          | Discente: Aluno de Curso de Gradua                                                                                                    | ção                                                                                |                                          |                                           |
|                                                          | Curso: FARMACIA/ISCO - Santare                                                                                                    | m - BACHARELADO                                                                    |                                          |                                           |
|                                                          | CPF: 1                                                                                                    |                                                                                    |                                          |                                           |
|                                                          | Data de Nascimento:                                                                                                    |                                                                                    |                                          |                                           |
|                                                          | Endereço:                                                                                                    |                                                                                    |                                          |                                           |
|                                                          | Reirro: NOVA DEDÚBLICA                                                                                                    |                                                                                    |                                          |                                           |
|                                                          | Unidade Eederativa: PA                                                                                                    |                                                                                    | Cidade: S                                | antarém                                   |
|                                                          | CEP:                                                                                                    |                                                                                    | Gluade, Se                               | andren                                    |
|                                                          | Cadastro Único Prioritário: SIM                                                                                                    |                                                                                    |                                          |                                           |
|                                                          | Cadastro Único: Clique AQUI para ler os d                                                                                                    | ados preenchidos no Cada                                                           | astro Único.                             |                                           |
|                                                          | Grupo de Cotas:                                                                                                    |                                                                                    | ~                                        |                                           |
| DADOS DA SOLICITAÇÃO                                     |                                                                                                    |                                                                                    |                                          |                                           |
|                                                          |                                                                                                    | -                                                                                  |                                          | A REAL PROPERTY AND A REAL PROPERTY AND A |
|                                                          | Tipo da Bolsa Auxilio: INSERÇÃO ACADÊMICA PS                                                                                                    | Você pode                                                                          | aceccar as infor                         | macoes                                    |
| Atividades Acadé                                         | Tipo da Bolsa Auxilio: INSERÇÃO ACADÊMICA PS<br>micas em Turnos Consecutivos: 🖌 Apenas um Turno 🔻                                                                                                    | Você pode                                                                          | acessar as infor                         | mações                                    |
| Atividades Acadé                                         | Tipo da Bolsa Auxilio: INSERÇÃO ACADÊMICA PS<br>micas em Turnos Consecutivos: Apenas um Turno T<br>BICICLETA                                                                                                    | Você pode<br>inseridas n                                                           | acessar as infor<br>o questionário       | mações<br>sociœconôm                      |
| Atividades Acadé                                         | Tipo da Bolsa Auxilio: INSERÇÃO ACADÊMICA PS<br>micas em Tumos Consecutivos: A Apenas um Tumo V<br>BICICLETA<br>CARRO PARTICULAR                                                                                                    | <ul> <li>Você pode</li> <li>inseridas n</li> <li>clicado aqu</li> </ul>            | acessar as infor<br>o questionário<br>ii | mações<br>sociœconôm                      |
| Atividades Acadé                                         | Tipo da Bolsa Auxilio: INSERÇÃO ACADÊMICA PS<br>micas em Turnos Consecutivos: Apenas um Turno V<br>BICICLETA<br>CARRO PARTICULAR<br>MOTO PARTICULAR<br>MOTO PARTICULAR                                                                                                    | <ul> <li>Você pode</li> <li>inseridas n</li> <li>clicado aqu</li> </ul>            | acessar as infor<br>o questionário<br>ii | mações<br>sociœconôn                      |
| Atividades Acadé                                         | Tipo da Bolsa Auxilio: INSERÇÃO ACADÊMICA PS<br>micas em Turnos Consecutivos: Apenas um Turno<br>BICICLETA<br>CARRO PARTICULAR<br>MOTO PARTICULAR<br>MOTO TAXI<br>OUTROS                                                                                                    | Você pode<br>inseridas n<br>clicado aqu                                            | acessar as infor<br>o questionário<br>ii | mações<br>sociœconôn                      |
| Atividades Acadé                                         | Tipo da Bolsa Auxilio: INSERÇÃO ACADÊMICA PS<br>micas em Tumos Consecutivos: Apenas um Tumo<br>BICICLETA<br>CARRO PARTICULAR<br>MOTO PARTICULAR<br>MOTO TAXI<br>OUTROS<br>TRANSPORTE PUBLICO                                                                                                    | <ul> <li>Você pode</li> <li>inseridas n</li> <li>clicado aqu</li> <li>?</li> </ul> | acessar as infor<br>o questionário<br>ii | mações<br>sociœconôm                      |
| Atividades Acadé                                         | Tipo da Bolsa Auxilio: INSERÇÃO ACADÊMICA PS<br>micas em Turnos Consecutivos: Apenas um Turno V<br>BICICLETA<br>CARRO PARTICULAR<br>MOTO PARTICULAR<br>MOTO TAXI<br>OUTROS<br>TRANSPORTE PUBLICO<br>Custo Mensal com Transporte R\$ 150,00                                                                                                    | <ul> <li>Você pode</li> <li>inseridas n</li> <li>clicado aqu</li> <li>?</li> </ul> | acessar as infor<br>o questionário<br>ii | mações<br>sociœconôn                      |
| Atividades Acadé                                         | Tipo da Bolsa Auxilio: INSERÇÃO ACADÊMICA PS<br>micas em Turnos Consecutivos: Apenas um Turno<br>BICICLETA<br>CARRO PARTICULAR<br>MOTO PARTICULAR<br>MOTO PARTICULAR<br>MOTO TAXI<br>OUTROS<br>TRANSPORTE PUBLICO<br>Custo Mensal com Transporte R\$ 150,00                                                                                     | <ul> <li>Você pode<br/>inseridas n<br/>clicado aqu</li> <li>✓ ?</li> </ul>         | acessar as infor<br>o questionário<br>ii | mações<br>sociœconôm                      |
| Atividades Acadé                                         | Tipo da Bolsa Auxilio: INSERÇÃO ACADÊMICA PS<br>micas em Turnos Consecutivos: Apenas um Turno<br>BICICLETA<br>CARRO PARTICULAR<br>MOTO PARTICULAR<br>MOTO PARTICULAR<br>MOTO TAXI<br>OUTROS<br>TRANSPORTE PUBLICO<br>Custo Mensal com Transporte R\$: 150.00<br>150,00                                                                          | Você pode<br>inseridas n<br>clicado aqu                                            | acessar as infor<br>o questionário<br>ii | mações<br>sociœconôm                      |
| Atividades Acadé<br>Documentos a serem enviad<br>Tipo de | Tipo da Bolsa Auxilio: INSERÇÃO ACADÊMICA PS<br>micas em Turnos Consecutivos: Apenas um Turno V<br>BICICLETA<br>CARRO PARTICULAR<br>MOTO PARTICULAR<br>MOTO PARTICULAR<br>MOTO TAXI<br>OUTROS<br>TRANSPORTE PUBLICO<br>Custo Mensal com Transporte R\$: 150,00<br>Documento: * SELECIONE                                                        | <ul> <li>Você pode<br/>inseridas n<br/>clicado aqu</li> <li>?</li> </ul>           | acessar as infor<br>o questionário<br>ii | mações<br>sociœconôn                      |
| Atividades Acadé<br>Documentos a serem enviad<br>Tipo de | Tipo da Bolsa Auxilio: INSERÇÃO ACADÊMICA PS<br>micas em Turnos Consecutivos: Apenas um Turno V<br>BICICLETA<br>CARRO PARTICULAR<br>MOTO PARTICULAR<br>MOTO PARTICULAR<br>MOTO TAXI<br>OUTROS<br>TRANSPORTE PUBLICO<br>Custo Mensal com Transporte R\$: 150,00<br>Documento: - SELECIONE<br>Documento: Escolher arquivo Nenhum arquivo selecion | <ul> <li>Você pode<br/>inseridas n<br/>clicado aqu</li> <li>✓ ?</li> </ul>         | acessar as infor<br>o questionário<br>ii | mações<br>sociœconôn                      |

Em seguida, escreva uma justificativa da sua necessidade de recebimento do auxílio. Após, finalize a solicitação clicando em CADASTRAR.

| Atividades Acadêmicas em Turnos<br>Consecutivos: * SELECIONE V                                                   |
|----------------------------------------------------------------------------------------------------|
| Meio de Transporte Utilizado:  BICICLETA CARRO PARTICULAR MOTO PARTICULAR MOTO TÁXI OUTROS TRANSPORTE PUBLICO  ? |
| Custo Mensal com Transporte R\$: 100,00                                                                          |
| JUSTIFICATIVA DE REQUERIMENTO: *                                                                                 |
| você pode digitar 49941 caracteres.                                                                              |
| Cadastrar << Voltar Cancelar                                                                                     |
| * Canoos de preenchimento obrigatório.<br>Portal do Discente                                                     |

Passo 5: Por último, será gerado o comprovante de solicitação do auxílio. Imprima-o e guarde-o.

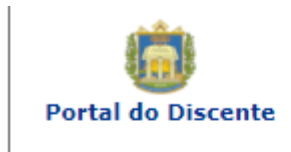

UNIVERSIDADE FEDERAL DO OESTE DO PARÁ Sistema Integrado de Gestão de Atividades Acadêmicas

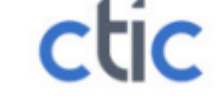

Emitido e

## Número do Comprovante: 10965

| MATRÍCULA:                                    |
|-----------------------------------------------|
| DISCENTE:                                     |
| CURSO:                                        |
| CEP:                                          |
| BAIRRO:                                       |
| RUA: Testes                                   |
| NÚMERO: 999                                   |
| CIDADE: Santarém                              |
| UF: PA                                        |
| TIPO DA BOLSA AUXÍLIO: INSERÇÃO ACADÊMICA PSE |

## INSCRIÇÃO SOLICITADA COM SUCESSO

Lembre-se que o processo seletivo para as bolsas é realizado em várias etapas. Portanto os alunos Pré Selecionados deverão comparecer nos dias, hora e local estabelecidos conforme EDITAL para a entrevista social e apresentação de documentos posteriormente.

> Autenticação: bb5347074cdeb48325ebcc6501ed00e6c0026e2e

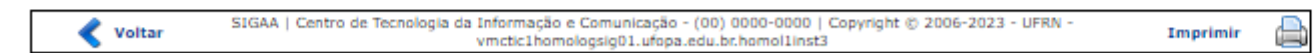